Documentation-Interdisciplinary Plan of Care (IPOC)- Creating, Documenting and Modifying

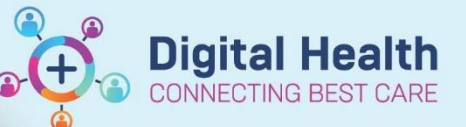

Digital Health Quick Reference Guide

## This Quick Reference Guide will explain how to:

Create, document and modify Interdisciplinary Plan of Care (IPOC)

## **Creating an IPOC**

- There are 3 ways to create an IPOC:
- In Care Compass open the Activity window and select the Plans of Care Tab – this displays
   Suggested Plans of Care, to access the IPOC click on it to open (these are suggested related to the Initial Patient Assessment and Adult Risk Assessment completion)

| Activities PRN/Continuous                 | Plans of Care | Patient Information |  |
|-------------------------------------------|---------------|---------------------|--|
| Suggested Plans:<br>Behaviours of Concern | ІРОС          |                     |  |

### OR

 In patients record Navigate to Orders from the Table of Contents, select + sign next to Suggested Plans, the suggested IPOCs will display. To access the IPOC click on it to open, the IPOC will open to the right (these are suggested related to the Initial Patient Assessment and Adult Risk Assessment completion)

| comprehensive care in o e (procontinued)        |  |
|-------------------------------------------------|--|
| Suggested Plans (1)                             |  |
| Nursing                                         |  |
| Behaviours of Concern IPOC (3/03/2020 10:35 AM) |  |
| Orders                                          |  |

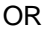

- 4. If the IPOC is deemed appropriate for the patient then **Initiate** the IPOC. It can now be customised to the patients care needs, by **selecting** or **deselecting** the lines (the light bulb icon indicates it is customisable). For a **Patient Specific Goal**, **select** and **type** in the outcome details.

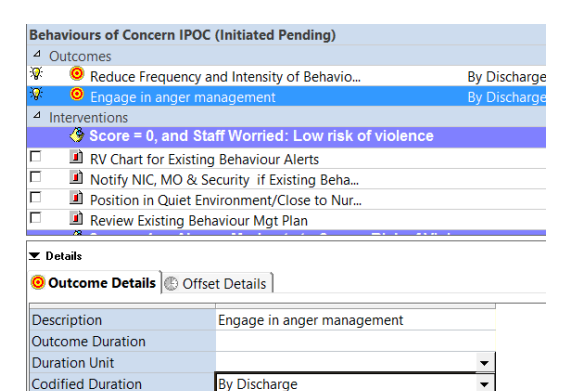

-PDC

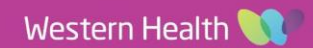

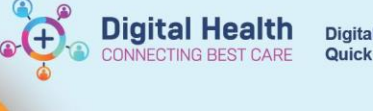

5. When you have finished customising your IPOC click on **Orders for Signature** and Sign and **Refresh** 

the page. Your IPOC is now created.

| - V - O               | T AC                                                            | id to Phase •        | Start:   | 20/02/2020 10.43       | Stop: | None    |  |                                                                                                    |
|-----------------------|-----------------------------------------------------------------|----------------------|----------|------------------------|-------|---------|--|----------------------------------------------------------------------------------------------------|
|                       | 7                                                               | Component            |          |                        | St    | atus    |  | Details                                                                                                    |
| Behav                 | Behaviours of Concern IPOC (Initiated)                          |                      |          |                        |       |         |  |                                                                                                    |
| Last u                | Last updated on: 26/02/2020 10:50 by: Fitzmaurice, Teresa - CNC |                      |          |                        |       |         |  |                                                                                                    |
| <sup>4</sup> Outcomes |                                                                 |                      |          |                        |       |         |  |                                                                                                    |
|                       | 0                                                               | Reduce Frequ         | uency a  | nd Intensity of Beha   | vio A | tivated |  | By Discharge                                                                                                    |
|                       | 0                                                               | Engage in an         | iger ma  | nagement               | A     | tivated |  | By Discharge                                                                                                    |
| ⊿ Inte                | erventi                                                         | ions                 |          |                        |       |         |  |                                                                                                    |
|                       |                                                                 | RV Chart for         | Existing | Behaviour Alerts       | A     | tivated |  | 26/02/2020 10:48                                                                                                |
|                       |                                                                 | Notify NIC, M        | 10 & Se  | curity if Existing Be  | ha A  | tivated |  | 26/02/2020 10:48                                                                                                |
|                       |                                                                 | Position in Q        | uiet Env | ironment/Close to I    | Nur A | tivated |  | 26/02/2020 10:48                                                                                                |
|                       |                                                                 | <b>Review Existi</b> | ing Beha | wiour Mgt Plan         | A     | tivated |  | 26/02/2020 10:48                                                                                                |
|                       |                                                                 | Attempt Ver          | bal De-e | escalation (If safe to | d A   | tivated |  | 26/02/2020 10:48                                                                                                |
|                       | Ø                                                               | Behaviour Cl         | hart     |                        | 0     | rdered  |  | 26/02/2020 10:48:00, 1 hourly (while awake), Please chart<br>Behaviours, Triggers and Successful Interventions. |
|                       | Ø                                                               | Behaviour Sa         | afety Su | pport Plan             | 0     | rdered  |  | 26/02/2020 10:49:00, Stop Date 26/02/2020 10:49:00,<br>Consult with Family/ Carer for previous behaviours and   |
|                       |                                                                 | Handover Be          | haviour  | s Risk to Next Shift   | A     | tivated |  | 26/02/2020 10:49                                                                                                |
|                       |                                                                 | Consider Plan        | nned Co  | de Grey for Care Pr    | ovi A | tivated |  | 26/02/2020 10:49                                                                                                |
|                       |                                                                 |                      | ging Be  |                        |       |         |  |                                                                                                    |

# **Documenting in an IPOC**

 The Outcomes for the IPOC can be documented against by clicking on the Document in Plan tab in the Orders Page. All Outcomes are visible to be documented against. To sign off each task, click on the ✓ This will activate the Target Completion window as shown below. Enter in any documentation required against each Outcome. When complete Sign Documentation in the bottom right-hand corner of the window.

| Description                                                                                                    | Last Evaluated         | Target       | Status | The second second |
|----------------------------------------------------------------------------------------------------|------------------------|--------------|--------|----------------------------------------------------------------------------------------------------|
| Ensure Bed Area and Bathroom Have Minimal Clutter                                                                                                    | 26/02/2020 10:58       | 100 0.235    | ¥4     | l'arget complète Date & l'Ime                                                                                                    |
| Monitor Floor for Wet Areas                                                                                                    | 26/02/2020 10:58       |              | ¥.     | **/**/****                                                                                                    |
| Provide Night Light                                                                                                    | 26/02/2020 10:58       |              | ¥.     | Outcome Description                                                                                                    |
| Secure Lines and Devices                                                                                                    | × 26/02/2020 10:59     |              | ¥4     | Reduce Frequency and Intensity of Behaviours of Concern                                                                                                    |
| Keep Call Bell in Reach; Educate Patient on Call Bell                                                                                                    | 26/02/2020 10:59       |              | 14     |                                                                                                    |
| Ensure Well-fitting and Suitable Footwear                                                                                                    | 26/02/2020 11:00       |              | 14     |                                                                                                    |
| Orientate Patient to Bathroom and Toilet and Ensure<br>Accessibility                                                                                                    | 26/02/2020 11:00       |              | ✓.     | Achieved This Shift     Progressing This Shift                                                                                                    |
| Complete Alcohol Withdrawal Scale                                                                                                    | 26/02/2020 11:00       |              | 1      | Not Achieved This Shift                                                                                                    |
| Consider Urine Drug Screen - Done                                                                                                    | × 26/02/2020 11:00     |              | V.     |                                                                                                    |
| Behaviours of Concern IPOC (Initiated) 26/02/2020 10:4                                                                                                    | 15                     |              |        | Evaluation Date & Time                                                                                                    |
| Reduce Frequency and Intensity of Behaviours of Concernation Concernation Concernatio Concernation Concernation Concern | n × 26/02/2020 11:00   | By Discharge | ⇒      | **/**/**** ^ ^ AEDT                                                                                                    |
| Engage in anger management                                                                                                    | × 26/02/2020 11:00     | By Discharge | 4      |                                                                                                    |
| RV Chart for Existing Behaviour Alerts                                                                                                    | 26/02/2020 11:00       |              | 4      | Outcome Variance                                                                                                    |
| Notify NIC, MO & Security if Existing Behaviours of Conc                                                                                                    | ern 🖌 26/02/2020 11:00 |              | 4      | Reason                                                                                                    |
| Position in Quiet Environment/Close to Nurse Station                                                                                                    | × 26/02/2020 11:00     |              | ⇒      |                                                                                                    |
| Review Existing Behaviour Mgt Plan                                                                                                    | 26/02/2020 11:00       |              | ¥4     |                                                                                                    |
| Attempt Verbal De-escalation (If safe to do so)                                                                                                    | 26/02/2020 11:00       |              | ¥4     |                                                                                                    |
| Handover Behaviours Risk to Next Shift                                                                                                    | 26/02/2020 11:00       |              | ¥.     |                                                                                                    |
| Consider Diseased Code Constant Cons Description Tester                                                                                                    | × 26/02/2020 11:00     |              | ⇒ ,    |                                                                                                    |

2. Once you have achieved a task the status will show with a green tick  $\checkmark$  and the date next to it, alternatively any tasks that are In Progress or not achieved will show with a red cross  $\varkappa$  and the date next to it.

| Behaviours of Concern IPOC (Initiated) 26/02/2020 10:45    |                    |              |   |  |  |  |
|------------------------------------------------------------|--------------------|--------------|---|--|--|--|
| * OReduce Frequency and Intensity of Behaviours of Concern | X 26/02/2020 11:00 | By Discharge | ⇒ |  |  |  |
| 🗷 🤨 Engage in anger management                             | × 26/02/2020 11:00 | By Discharge | 4 |  |  |  |
| B RV Chart for Existing Behaviour Alerts                   | 26/02/2020 11:00   |              | 4 |  |  |  |

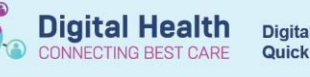

3. Click on the **+ sign** for an overview of evaluations completed to date. Here you can review previous documentation against goals

| Orders Medication List Document In Plan                          |                   |        |
|------------------------------------------------------------------|-------------------|--------|
|                                                                  |                   |        |
| Description                                                      | Last Evaluated    | Target |
| Behaviours of Concern IPOC (Initiated) 3/03/2020 12:29           |                   |        |
| Reduce Frequency and Intensity of Behaviours of Concern          | × 3/03/2020 14:19 |        |
| Achieved This Shift                                              | × 3/03/2020 14:19 |        |
| Achieved This Shift                                              | × 3/03/2020 12:32 |        |
| 🖻 🤨 Patient Specific Goal 1                                      | ✓ 3/03/2020 14:19 |        |
| Achieved                                                         | ✓ 3/03/2020 14:19 |        |
| 😑 🤨 test goal                                                    | ✓ 3/03/2020 14:19 |        |
| Achieved                                                         | ✓ 3/03/2020 14:19 |        |
| Image: Belaviour Alerts                                          | ✓ 3/03/2020 14:19 |        |
| ■ ■Notify NIC, MO & Security if Existing Behaviours of Concern   | ✓ 3/03/2020 14:19 |        |
| Position in Quiet Environment/Close to Nurse Station             | × 3/03/2020 14:19 |        |
| B Review Existing Behaviour Mgt Plan                             | ✓ 3/03/2020 14:19 |        |
| Attempt Verbal De-escalation (If safe to do so)                  | ✓ 3/03/2020 14:19 |        |
| Postpone Interventions until plan in place to ensure safety      | × 3/03/2020 14:19 |        |
| Handover Behaviours Risk to Next Shift                           | ✓ 3/03/2020 14:19 |        |
| E Consider Safety Chaperone/ Security/ 2nd Staff for Care Tasks  | ✓ 3/03/2020 14:19 |        |
| Consider Planned Code Grey for Care Provision Tasks              | × 3/03/2020 14:19 |        |
| Behavioural Management IPOC (Discontinued) 8/11/2019 10:33 -     | 3/03/2020 10:21   |        |
| ■ Comprehensive Care IPOC (Discontinued) 8/11/2019 10:31 - 27/02 | 2/2020 11:28      |        |

### 4. To review the **IPOC** go to **Plan of Care Summary** in TOC

| Plan of Care Summary                | Plan o<br>Testing | of Care Summary<br>g. Integration MRS F 39 Years DOB: 07/18/1980 / | MRN:1635141 FIN:19E34813020 Isolabo  | n: Visit Reason: <b>testing</b> |                                          | Collapse All Help |
|-------------------------------------|-------------------|--------------------------------------------------------------------|--------------------------------------|---------------------------------|------------------------------------------|-------------------|
| Medication Request                  | Care I            | n not a complete source of visit information.                      |                                      |                                 |                                          | -                 |
| Interactive View and Fluid          | Selecter          | d visit<br>Display Met Outcomes                                    |                                      |                                 |                                          | Colapse Al        |
| Activities and Interventions        | 4 Be              | ehaviours of Concern IPOC (In Process)                             |                                      |                                 |                                          |                   |
| Medications                         | ~                 | Display Met Outcomes<br>Name                                       | Last Evaluation                      | Documented Variance Reason      | 2 of 3 met<br>Documented Variance Action | 00%               |
| Documentation + Add<br>Form Browser | ~                 | Patient Specific Goal 1                                            | Achieved<br>within 5 mins            | ÷                               | -                                        |                   |
| Continuous Notes                    | ×                 | Reduce Frequency and Intensity of Behaviours of<br>Concern         | Achieved This Shift<br>within 5 mins | -                               |                                          | +                 |
| Results Review                      | 1                 | test goal                                                          | Achieved<br>within 5 mins            | -                               | -                                        |                   |

# **Modifying an IPOC**

Adding an additional Patient Specific Goal/Intervention to an existing IPOC

1. Select Add to Phase then Add Outcome/Intervention

|                    | Add Onter                                            | Status              | Ortain          |  |
|--------------------|------------------------------------------------------|---------------------|-----------------|--|
| Sehavi<br>Last upe | Add Outcome / Intervention.                          | arice, Teresa · CNC |                 |  |
| # Outo             | omes                                                 |                     |                 |  |
|                    | Reduce Frequency and Intensity of Behavio Activated. |                     |                 |  |
| 9                  | September 2011                                       |                     |                 |  |
| a interv           | rentions                                             |                     |                 |  |
|                    | RV Chart for Existing Behaviour Alerts               | Activated           | 3/03/2020 12:29 |  |
| •                  | M Notify NIC, MO & Security If Existing              | Beha_ Activated     | 3/03/2020 12:29 |  |
| •                  | 2 Position in Quiet Environment/Close t              | o Nur_ Activated    | 3/03/2020 12:29 |  |
|                    | Review Existing Behaviour Mot Plan                   | Activated           | 3/03/2020 12-29 |  |

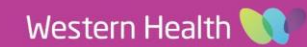

Documentation- Interdisciplinary Plan of Care (IPOC) -Creating, Documenting and Modifying

### 2. Search Patient Specific Goal/Intervention

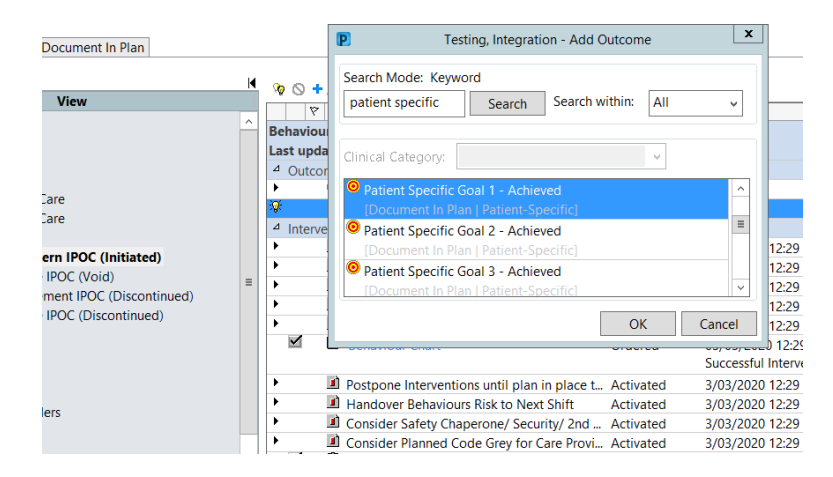

**Digital Health** 

CONNECTING BEST CARE

**Digital Health** 

**Quick Reference Guide** 

#### 3. Complete Outcome Details

| •                     | 📎 🛇 🕇 Add to Phase 🗸 Start: 3/                                        | 03/2020 12:29 Stop:    | None    |                 |  |  |  |
|-----------------------|-----------------------------------------------------------------------|------------------------|---------|-----------------|--|--|--|
|                       | Component                                                             | St                     | atus    | Details         |  |  |  |
|                       | Behaviours of Concern IPOC (Initiat                                   | ted)                   |         |                 |  |  |  |
| L                     | Last updated on: 3/03/2020 12:30 by: Fitzmaurice, Teresa - CNC        |                        |         |                 |  |  |  |
| <sup>4</sup> Outcomes |                                                                       |                        |         |                 |  |  |  |
|                       | <ul> <li>Reduce Frequency and I</li> </ul>                            | ntensity of Behavio Ad | tivated |                 |  |  |  |
| l                     | 😵 🤨 Patient Specific Goal 1                                           |                        |         |                 |  |  |  |
|                       | 🔅 🤨 test goal                                                         |                        |         |                 |  |  |  |
| L                     | ⊿ Interventions                                                       |                        |         |                 |  |  |  |
| L                     | <ul> <li>RV Chart for Existing Be</li> </ul>                          | haviour Alerts Ac      | tivated | 3/03/2020 12:29 |  |  |  |
| 1                     | Notify NIC MO & Socurity, if Existing Polys Activated 2/02/2020 12:20 |                        |         |                 |  |  |  |
| L                     | I Details                                                             |                        |         |                 |  |  |  |
|                       | Outcome Details Cffset Details                                        |                        |         |                 |  |  |  |
|                       | Description                                                           | test goal              |         |                 |  |  |  |
|                       | Outcome Duration                                                      |                        |         |                 |  |  |  |
|                       | Duration Unit                                                         |                        |         | -               |  |  |  |
|                       | Codified Duration                                                     |                        |         | -               |  |  |  |

#### 4. **Sign** orders.

|              | ♥ Component                                   | Status      | Details                                                                                                 |
|--------------|-----------------------------------------------|-------------|----------------------------------------------------------------------------------------------------|
| Behav        | viours of Concern IPOC (Initiated)            |             |                                                                                                    |
| Last u       | pdated on: 3/03/2020 12:43 by: Fitzmaurice, T | eresa - CNC |                                                                                                    |
| ⊿ Ou         | Itcomes                                       |             |                                                                                                    |
| •            | Reduce Frequency and Intensity of Behavio     | Modify      |                                                                                                    |
| •            | Patient Specific Goal 1                       | Modify      |                                                                                                    |
| •            | 🤨 test goal                                   | Modify      |                                                                                                    |
| ⊿ Int        | erventions                                    |             |                                                                                                    |
| •            | RV Chart for Existing Behaviour Alerts        | Activated   | 3/03/2020 12:29                                                                                         |
| •            | Notify NIC, MO & Security if Existing Beha    | Activated   | 3/03/2020 12:29                                                                                         |
| •            | Position in Quiet Environment/Close to Nur    | Activated   | 3/03/2020 12:29                                                                                         |
| •            | Review Existing Behaviour Mgt Plan            | Activated   | 3/03/2020 12:29                                                                                         |
| •            | Attempt Verbal De-escalation (If safe to d    | Activated   | 3/03/2020 12:29                                                                                         |
| $\checkmark$ | 🖄 Behaviour Chart                             | Ordered     | 03/03/2020 12:29:00, 1 hourly (while awake), Please chart Behaviours, Trip<br>Successful Interventions. |
| •            | Postpone Interventions until plan in place t  | Activated   | 3/03/2020 12:29                                                                                         |
| •            | Handover Behaviours Risk to Next Shift        | Activated   | 3/03/2020 12:29                                                                                         |
| •            | Consider Safety Chaperone/ Security/ 2nd      | Activated   | 3/03/2020 12:29                                                                                         |
| •            | Consider Planned Code Grey for Care Provi     | Activated   | 3/03/2020 12:29                                                                                         |
| $\checkmark$ | Add Challenging Behaviours to Problem List    | Ordered     | 03/03/2020 12:29:00, Stop Date 03/03/2020 12:29:00                                                      |
|              |                                               |             |                                                                                                    |

Important – Frequency of updates to IPOCs will be dependent on the patient's clinical care requirements.

Western Health 📢